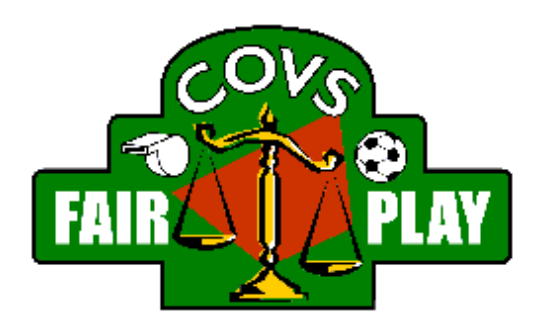

# Inloggen en Wachtwoord opvragen

Versie 1.1 12 oktober 2019

Centrale Organisatie van Voetbal Scheidsrechters Email: webmaster@covs.nl

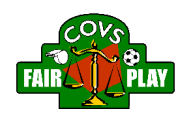

## Inhoudsopgave

| 1. | Inleiding           | 2 |
|----|---------------------|---|
|    | •                   |   |
| 2. | Inloggen            | 3 |
|    |                     |   |
| 3. | Wachtwoord opvragen | 4 |

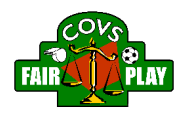

#### 1. Inleiding

Dit document beschrijft de stappen die genomen moeten worden om in te loggen op het beveiligde gedeelte van covs.nl. Daarnaast wordt beschreven hoe een nieuw wachtwoord opgevraagd kan worden.

Vragen en problemen kunnen gemeld worden op de helpdesk van de COVS: <u>https://www.covs.nl/helpdesk</u>.

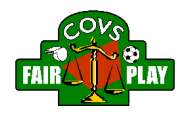

### 2. Inloggen

- Ga naar covs.nl
- Druk op Mijn COVS

| $\rightarrow \circ$ | රා kove | ();         |               |            |       |        |         | . 💷 \star [ | ÷ | N | ۵ |  |
|---------------------|---------|-------------|---------------|------------|-------|--------|---------|-------------|---|---|---|--|
|                     | Nieuws  | Organisatie | Blad Digitaal | Informatie | Forum | Winkel | Contact | Mijn COVS   |   |   |   |  |

• Vul je gebruikersnaam (voornaam.achternaam) en wachtwoord in:

| Inloggen                        |                      | li |
|---------------------------------|----------------------|----|
| Gebruikersnaam of e-mailadres * |                      | U. |
| Gebruikersnaam of e-mailadres   | )                    | 18 |
| Wachtwoord *                    |                      | Ш  |
| * Wachtwoord                    | Wachtwoord vergeten? | Ш  |
|                                 | Manthoora vergetern  | Ш  |
|                                 |                      | Ш  |
|                                 |                      | Ш  |
|                                 |                      |    |
|                                 |                      | i  |

• Druk op Log In

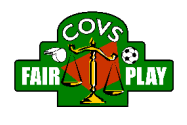

#### 3. Wachtwoord opvragen

Als je het wachtwoord vergeten bent of het om een andere reden niet werkt, dan kun je het zelf opnieuw instellen.

| <ul> <li>Bruikersnaam of e-mailadres *</li> <li>Gebruikersnaam of e-mailadres</li> </ul> |                      |
|------------------------------------------------------------------------------------------|----------------------|
| achtwoord *                                                                              |                      |
| k Wachtwoord                                                                             | Wachtwoord vergeten? |
|                                                                                          |                      |

- Druk boven op Bent u uw wachtwoord vergeten? of druk op Wachtwoord vergeten? in het inlogvenster.
- Vul je gebruikersnaam (voornaam.achternaam) of je e-mailadres in:

| ruikersnaam of e-mailadres *  |                                |
|-------------------------------|--------------------------------|
|                               |                                |
| Gebruikersnaam of e-mailadres |                                |
| Reset Password                | Naar de inlogpagina teruggaan. |

• Druk op Reset Password

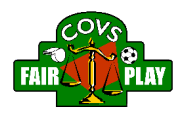

Nu wordt een bericht gestuurd aan het e-mailadres dat je hebt opgegeven of dat gekoppeld is aan je gebruikersnaam. Je ontvangt dit bericht binnen enkele seconden.

Dit bericht bevat een verwijzing waarmee je eenmalig kunt inloggen. Je kunt dan je wachtwoord instellen voor de volgende keer. In het bericht staat alle informatie.

• Als je op de verwijzing drukt, dan word je terug naar de website gebracht en verschijnt de volgende tekst:

| Wachtwoord opnieuw instellen                                                                         |
|----------------------------------------------------------------------------------------------------|
| Dit is een eenmalige login voor <b>eigen and e</b> n zal verlopen op <i>ma 26 okt 2015 - 14.17</i> . |
| Klik op deze knop om in te loggen op de website en uw wachtwoord te veranderen.                      |
| Deze login kan slechts één keer gebruikt worden.                                                     |
| Inloggen                                                                                             |

• Als je nu drukt op Inloggen, dan kun je op je eigen pagina een nieuw wachtwoord ingeven. Dat moet twee keer:

|                                     | Wachtwoordsterkte:                                     |
|-------------------------------------|--------------------------------------------------------|
| Wachtwoord bevestigen               | 7                                                      |
| /oer in beide velden het nieuwe wac | ⊥<br>htwoord in om het huidige wachtwoord te wijzigen. |

- Rol nu naar beneden en druk op Opslaan
- Je kunt nu de website gebruiken. De volgende keer kun je opnieuw inloggen met je gebruikersnaam en wachtwoord.